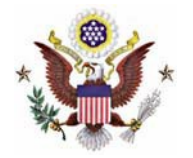

## United States District Court Southern District of Iowa Requesting Attorney Admission in PACER

## Instructions

Go to www.pacer.uscourts.gov.

1.

- Click Log in to at the top of the page.
   Andread weble of the United State government Here's how you know
   PACER Public Access to Court Electronic Records
   Select Manage PACER Account and log in.
   \*3 Log in to the federal Judiciary's electronic public access services.
   Close \*
   PACER Case Locator
   PACER Log in
   Manage PACER Account
- 4. Select the Maintenance tab and then select Attorney Admissions/E-File Registration.

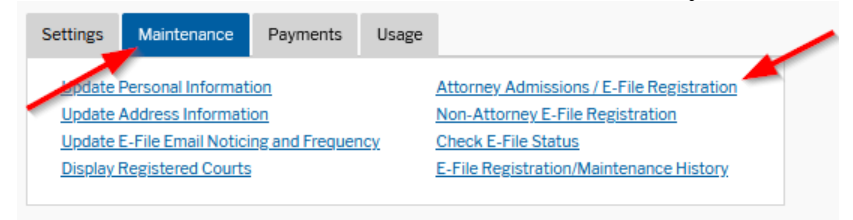

5. Select U.S. District Courts and Iowa Southern District Court. Click Next.

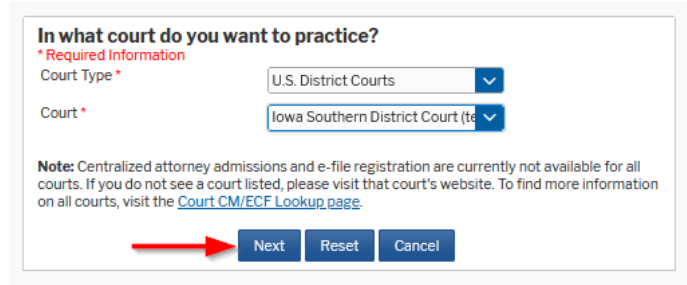

6. Select Attorney Admissions and E-File.

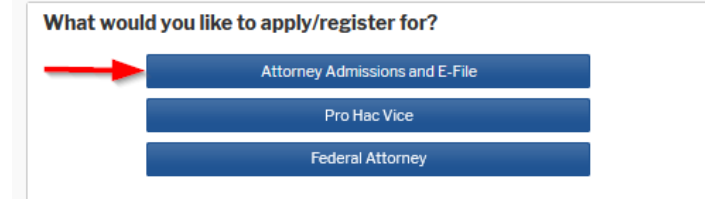

7. Answer all required questions and attach your Petition for Admission Practice and Oath of Applicant Form. Click **Next**.

| Complete all sections of Attorney Admissions                                                                                                    |                          |                               |                      |                                                                                                    |                                                                                  |                                                                          |
|----------------------------------------------------------------------------------------------------|--------------------------|-------------------------------|----------------------|----------------------------------------------------------------------------------------------------|----------------------------------------------------------------------------------|--------------------------------------------------------------------------|
| Attorney Bar Info                                                                                                    | rmation                  |                               |                      |                                                                                                    |                                                                                  |                                                                          |
| * Required Inform                                                                                                    | nation<br>R INFORM       | ATION                         |                      |                                                                                                    |                                                                                  |                                                                          |
| <ul> <li>I am admitted to the bar in one or more federal courts.</li> <li>Our data indicates that you have been admitted to the bar of the following federal court(s):</li> </ul> |                          |                               |                      | Enter information for any federal court not listed in table<br>on the left:                                           |                                                                                  |                                                                          |
| Verified Federal Bar Information                                                                                                    |                          |                               |                      | Addition                                                                                                    | nal Federal Bar                                                                  | nformation                                                               |
| Federal Court                                                                                                    | Bar ID                   | Bar                           | Date                 | Federal Court                                                                                                    | Bar ID                                                                           | Date Admitted                                                            |
| No verified fede                                                                                                    | ral har data             | Status                        | Admitted             | Click the "Add" bu                                                                                                    | rtton below to ent                                                               | er federal bar data.                                                     |
| no ternica icac                                                                                                    | Tar bar data             | aranabio.                     |                      |                                                                                                    |                                                                                  |                                                                          |
| STATE BAR IN                                                                                                    | FORMAT                   | ION                           |                      | + Add                                                                                                    |                                                                                  |                                                                          |
| STATE BAR IN                                                                                                    | NFORMAT<br>ed to the bar | F <b>ION</b><br>r in one or m | ore states.          | + Add<br>Enter information<br>admitted to the ba<br>Additio                                                           | for any state(s) in<br>ir:<br>onal State Bar Ir                                  | which you have been                                                      |
| STATE BAR IN                                                                                                    | NFORMAT<br>ed to the bar | F <b>ION</b><br>r in one or m | ore states.          | + Add<br>Enter information<br>admitted to the be<br>Addition<br>State                                                 | for any state(s) in<br>Ir:<br>onal State Bar Ir<br>Bar ID                        | which you have been<br>oformation<br>Date Admitted                       |
| STATE BAR IN                                                                                                    | NFORMAT<br>ed to the bar | F <b>ION</b><br>r in one or m | ore states.          | + Add<br>Enter information<br>admitted to the ba<br>Additic<br>State<br>Click the "Add" bu<br>+ Add                   | for any state(s) in<br>rr.<br>onal State Bar Ir<br>Bar ID<br>litton below to ent | which you have been<br>iformation<br>Date Admitted<br>er state bar data. |
| STATE BAR IN I am admitte Sponsoring Attor                                                                                                    | NFORMAT<br>ed to the bar | FION<br>r in one or m         | ore states.          | + Add<br>Enter information<br>admitted to the be<br>Additio<br>State<br>Click the 'Add' bu<br>+ Add                   | for any state(s) in<br>rr.<br>onal State Bar Ir<br>Bar ID<br>itton below to ent  | which you have been<br>iformation<br>Dete Admitted<br>er state bar data. |
| STATE BAR IN I am admitte Sponsoring Attor Bar ID                                                                                                    | nFORMAT<br>ad to the bas | FION<br>in one or m           | isdiction Select Cou | Add  Enter information admitted to the ba  Additio  State  Click the 'Add' bu  Add  Add  atd  Add  atd  atd  atd  atd | for any state(s) in<br>ir.<br>onal State Bar Ir<br>Bar ID<br>itton below to ent  | which you have been<br>Iformation<br>Date Admitted<br>er state bar data. |

8. Provide all information about you including Firm/Office. Click Next. Complete all sections of E-File Registration

| Filer Information                                             |                                                                                                    |  |  |  |  |
|---------------------------------------------------------------|----------------------------------------------------------------------------------------------------|--|--|--|--|
| * Required Informati                                          | on                                                                                                    |  |  |  |  |
| Role in Court                                                 | Attorney                                                                                                    |  |  |  |  |
| Title                                                         | Select a title or enter your own 🗸                                                                                                    |  |  |  |  |
| Name                                                          | Katie Wright                                                                                                    |  |  |  |  |
| I acknowledge<br>above. Note: If<br>account for the<br>one. * | that I am submitting the e-file registration for the individual listed<br>more than one individual uses this account, you must create a new PACER<br>individual who needs e-filing privileges, if she or he does not already have |  |  |  |  |
| Please verify your a<br>your CSO account.                     | ddress. You may also enter a different address from the one provided for                                                                                                    |  |  |  |  |
| Use a different                                               | address. Checking this will clear the address fields below.                                                                                                    |  |  |  |  |
| Firm/Office                                                   | Dentons Brown                                                                                                    |  |  |  |  |
| Unit/Department                                               |                                                                                                    |  |  |  |  |
| Address*                                                      | 123 Any Street                                                                                                    |  |  |  |  |
|                                                               |                                                                                                    |  |  |  |  |
|                                                               |                                                                                                    |  |  |  |  |
| Room/Suite                                                    |                                                                                                    |  |  |  |  |
| City *                                                        | Des Moines                                                                                                    |  |  |  |  |
| State *                                                       | lowa 🗸 🕄                                                                                                    |  |  |  |  |
| County*                                                       | POLK                                                                                                    |  |  |  |  |
| Zip/Postal Code *                                             | 50309                                                                                                    |  |  |  |  |
| Country *                                                     | United States of America                                                                                                    |  |  |  |  |
| Primary Phone *                                               | 555-555-3232                                                                                                    |  |  |  |  |
| Alternate Phone                                               | •                                                                                                    |  |  |  |  |
| Text Phone                                                    | •                                                                                                    |  |  |  |  |
| Fax Number                                                    |                                                                                                    |  |  |  |  |
|                                                               |                                                                                                    |  |  |  |  |

## 9. Click Next.

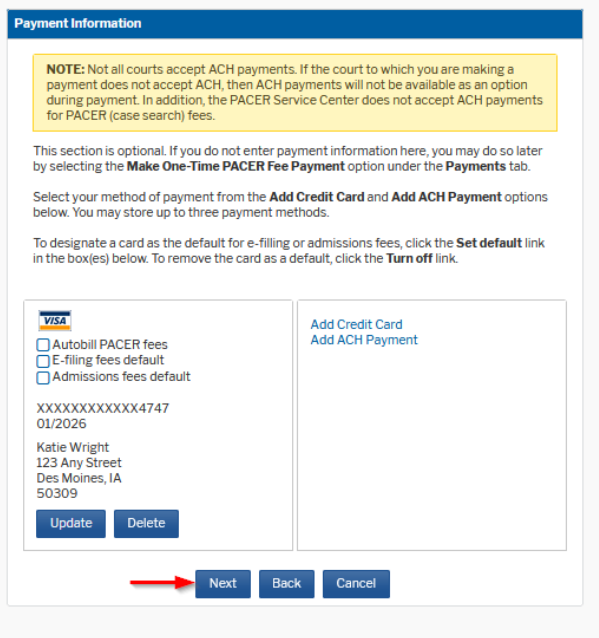

10. Read and acknowledge the E-Filing Terms of Use. Click **Submit.** The court will review your admission request and provide you with further instructions after your application is approved.

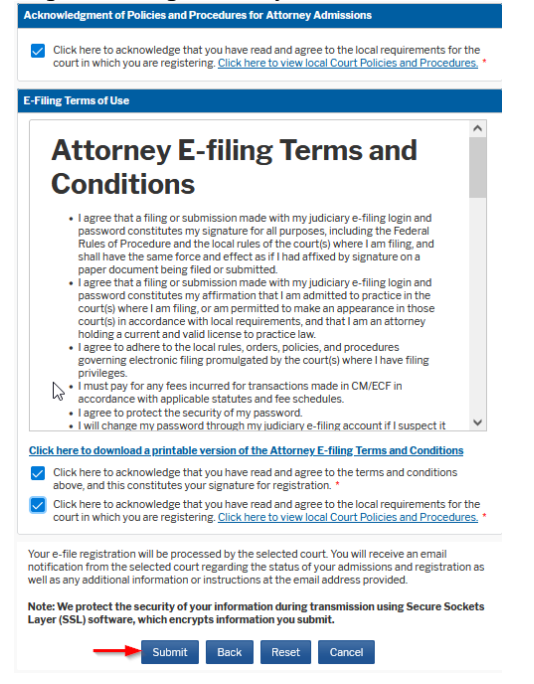